# User's manual for student online payment

(Kindly read the below instructions before making payment)

#### Step: 1

This is student online payment login page.

Kindly enter your register number as user name, and date of birth as password in dd/mm/yyyy format.

|   | Valliammal Matric Hr Sec School<br>F- 40, 1st Main Rd, Block F, Annanagar East, Chennai, Tamil Nadu 600102                                                                                                    |      |
|---|----------------------------------------------------------------------------------------------------|------|
|   | STUDENT ADMIN                                                                                                    |      |
| X | User Name (Admission No.)<br>H00001<br>Password (DOB)<br>01/01/2009<br>Submit                                                                                                    | -70( |
| × | Terms and Conditions Click Here User's Manual Click Here<br>General Instructions<br>1) If amount is debited and if you didn't get any Success receipt. Kindly raise an e-Mail to<br>fees@tnic.in (Within 4 hrs) mentioning your Admission No., Transaction Date and<br>Amount. Don't try further untilly our cecive reply from fees@mic.in. | 7    |
|   | 2) If amount is debited from account and if you didnt get any sucess receipt, Please visit<br>payment history in student login to know the status after 15 mins.<br>3) Use Rupay debit card (or) Net Banking option to avoid more service charges.                                                                                          | Tx.4 |
|   | For Technical Support : Call 8940996552   Mail : fees@tnic.in<br>Working hours : 10.00 am to 05.00 pm (Lunch break 01.30 pm - 02.15 pm)                                                                                                    |      |

#### Step: 2

After clicking submit button you can see your basic information in the home page.

| Wellinson March 10 See School | Valliamr<br>F- 40, 1st Main R | nal Matric Hr Sec Scho<br>d, Block F, Annanagar East, Chennai, Tamil Nadu 6001 | 00                                |
|-------------------------------|-------------------------------|--------------------------------------------------------------------------------|-----------------------------------|
| номе                          |                               |                                                                                |                                   |
| PAYMENT                       |                               |                                                                                | Valliammalmatriculation@gmail.com |
| RECEIPT                       |                               |                                                                                |                                   |
|                               |                               | About Notification Logout                                                      |                                   |
|                               | Choose File No file chosen    |                                                                                |                                   |
|                               | NANDHINI                      | Admission No - HUUUUU1                                                         |                                   |
|                               | NANDTIINI                     | 01/01/2009                                                                     |                                   |
|                               |                               |                                                                                |                                   |
|                               |                               | Class - VII                                                                    |                                   |
| 4:40:23 PM                    |                               | Section - C                                                                    |                                   |
| f 🔰 🛞 G+                      |                               | eMail - test@gmail.com                                                         |                                   |
|                               |                               |                                                                                |                                   |

You can select and pay your fee as term wise by clicking '**Payment'** menu. After selecting fees click on '**Make Payment'** button on the bottom of page.

| Vallannal Mark Hr Sac Schoo |          |                   |     |                    |                  |        |
|-----------------------------|----------|-------------------|-----|--------------------|------------------|--------|
|                             |          | Name : NANDHINI   |     | Academic           | year : 2021-2022 |        |
| ОМЕ                         | •        | Reg. ld : H000001 |     | Class & Se         | ction : VII - C  |        |
| AYMENT                      | •        |                   |     |                    |                  |        |
|                             | •        |                   | Sno |                    | Fee              | Amount |
| ERMS AND CONDITION          | 4 >      |                   |     | Term 1             |                  | 🗸 Pay  |
| NIT A CT                    | _        |                   | 1   | Tuition Fee        |                  | ₹6     |
| INTACI                      | <u> </u> |                   | 2   | Misc./Special Fees |                  | ₹5     |
| DGOUT                       | •        |                   |     | Term 2             |                  | V Pay  |
|                             |          |                   | 1   | Tuition Fee        |                  | ₹7     |
|                             |          |                   | 2   | Misc./Special Fees |                  | ₹8     |
| 4:40:23 PN<br>f ♥ ⊗ G+      | 1.<br>   |                   |     |                    |                  |        |
| Valliammal Mat.Hr.Sec.Sci   | hool     |                   |     |                    |                  |        |
|                             |          |                   |     |                    |                  | र      |

#### Step: 4

Select the payment type of your transaction.

| 3110  | Fee                        | Amount |
|-------|----------------------------|--------|
|       | Term 1                     | V Pay  |
| 1     | Tuition Fee                | ₹6     |
| 2     | Misc./Special Fees         | ₹5     |
| Confi | rmation ×                  | 🗸 Pay  |
|       | ₹ CREDIT CARD ₹ DEBIT CARD | ₹7     |
|       | NET BANKING                |        |
|       | ₹ MAKE PAYMENT             |        |
|       | N MARE PAIMENT             |        |

6

Transaction alert will be showing in this screen.

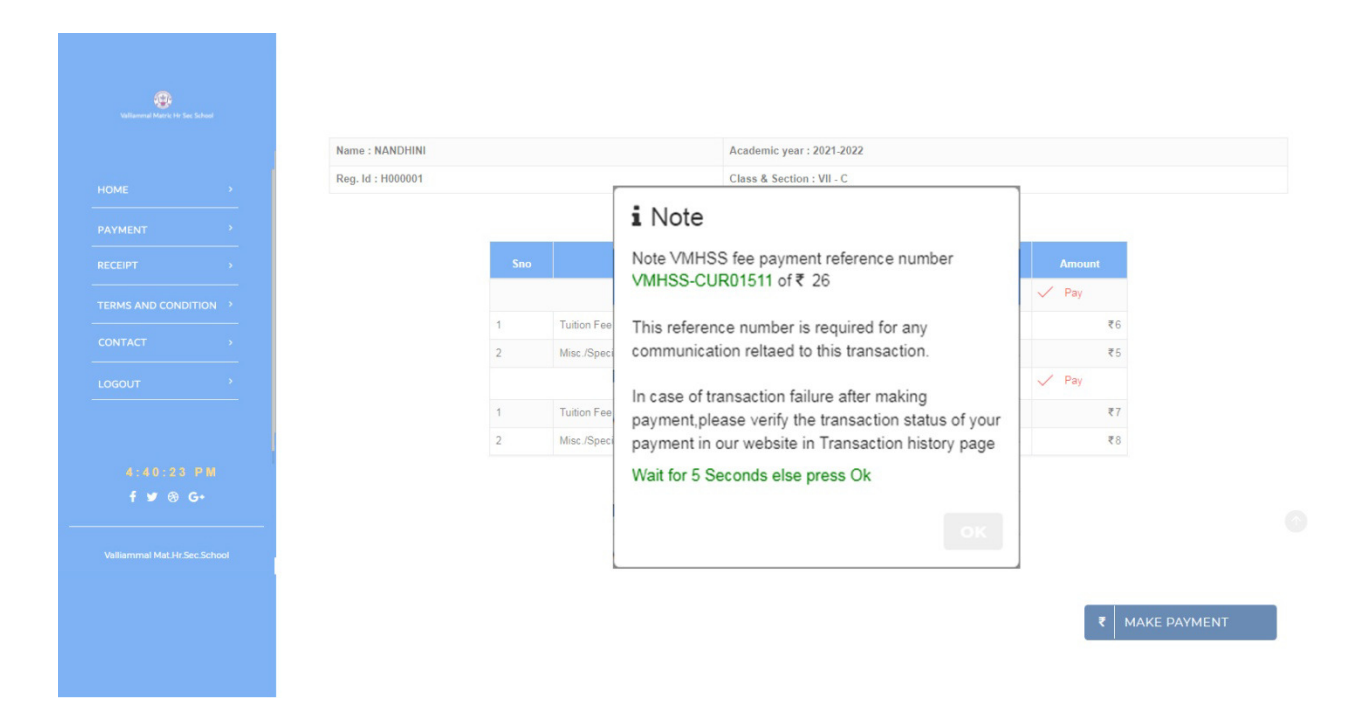

### Step: 6

You should enter into the bank page of the payment gateway. Here you should enter the carddetails.

| Name on Card *<br>Nandhini     | - His nuray                    |    |      |
|--------------------------------|--------------------------------|----|------|
| Card Number *<br>4214 XXXX XXX | ХX                             |    | VISA |
| MM/YY*<br>11/25                | CVV/CVV2 <sup>±</sup>          | S) |      |
| Mobile no                      | Email<br>d for faster checkout |    |      |
|                                | Pav                            |    |      |

#### This is the OTP entering page.

| Aerchant Name         | Worldline Education               |                                                                                                    |        |  |  |  |
|-----------------------|-----------------------------------|----------------------------------------------------------------------------------------------------|--------|--|--|--|
| Date<br>Card Number 4 | Oct 1, 2021<br>214 XXXX XXXX XXXX | OTP is sent successfully to your registered mobile number <b>.9942XXXXXX</b> and email id<br>narmatha@gmail.com<br>If your mobile number or e-mail id is incorrect, kindly contact bank to update your contact details: |        |  |  |  |
| Amount                | INR26.00                          | <u>Contact customer care</u>                                                                                                    |        |  |  |  |
|                       |                                   | Enter OTP                                                                                                    |        |  |  |  |
|                       |                                   |                                                                                                    |        |  |  |  |
|                       |                                   | Cancel                                                                                                    | SUBMIT |  |  |  |

### Step: 8

After completing payment process successfully, you can get the receipt from '**Receipt'** menu by clicking on txn id.

| <b>O</b><br>Valuence of Marcin UP. For Exclused |     |                     |                |   |            |                        |             |   |           |   |       |
|-------------------------------------------------|-----|---------------------|----------------|---|------------|------------------------|-------------|---|-----------|---|-------|
| номе →                                          |     |                     |                |   |            |                        |             |   |           |   |       |
| PAYMENT >                                       | Sno | Tyn Date            | <br>Typ Id     | ~ | Tyn Statue | Tyn Deec               | Particular  |   | Aca Year  | - | Amoun |
| TERMS AND CONDITION                             | 1   | 01-10-2021 16:44:59 | VMHSS-CUR01498 |   | Success    | Transaction Successful | Term 1,Term | 2 | 2021-2022 |   | ₹26   |
| CONTACT >                                       |     |                     |                |   |            |                        |             |   |           |   |       |
| LOGOUT                                          |     |                     |                |   |            |                        |             |   |           |   |       |
|                                                 |     |                     |                |   |            |                        |             |   |           |   |       |
|                                                 |     |                     |                |   |            |                        |             |   |           |   |       |
| f ⊯ ⊛ G•                                        |     |                     |                |   |            |                        |             |   |           |   |       |
| Valliammal Mat.Hr.Sec.School                    |     |                     |                |   |            |                        |             |   |           |   |       |
|                                                 |     |                     |                |   |            |                        |             |   |           |   |       |
|                                                 |     |                     |                |   |            |                        |             |   |           |   |       |

Your online receipt will be open like this.

|                | F- 40, 1st Main Rd, Block F, A       | latric Hr So<br>nnanagar East, Chennai, | ec School<br>Tamil Nadu 600102<br>Term - 1 |
|----------------|--------------------------------------|-----------------------------------------|--------------------------------------------|
| Receipt #      | : VMHSS/ONL/00001                    |                                         |                                            |
| Date           | : Oct- 01 -2021                      |                                         |                                            |
| Student Detai  | ls                                   |                                         |                                            |
| NANDHINI       | Admission No : H000001   Class : VII | Section : C                             |                                            |
| No             | Description & Terms                  | А                                       | mount                                      |
| 1              | Tuition Fee<br>Misc./Special Fees    | ₹                                       | 5<br>6                                     |
| Total in Words | ·                                    | Total                                   | ₹11                                        |
| S              |                                      |                                         |                                            |

Please note this is an electronically generated invoice it does not require the signature

|                 | F- 40, 1st Main Rd, Block F, Annanagar                                                    | CHrS  | Sec School<br>ai, Tamil Nadu 600102<br>Term - 2 |
|-----------------|-------------------------------------------------------------------------------------------|-------|-------------------------------------------------|
| Receipt #       | : VMHSS/ONL/00001                                                                         |       |                                                 |
| Date            | : Oct- 01 -2021                                                                           |       |                                                 |
| Student Details | 3<br>                                                                                     |       |                                                 |
| NANDHINI        | $\label{eq:constraint} Admission \ No: H000001 \ \   \ \ Class: VII \ \   \ \ Section: C$ |       |                                                 |
| No              | Description & Terms                                                                       |       | Amount                                          |
| 1               | Tuition Fee                                                                               |       | ₹7                                              |
|                 | Misc./Special Fees                                                                        |       | ( 0                                             |
| Total in Words  |                                                                                           | Total | ₹15                                             |

\* Please note this is an electronically generated invoice it does not require the signature

Click on contact menu. You can send your queries to our technical team.

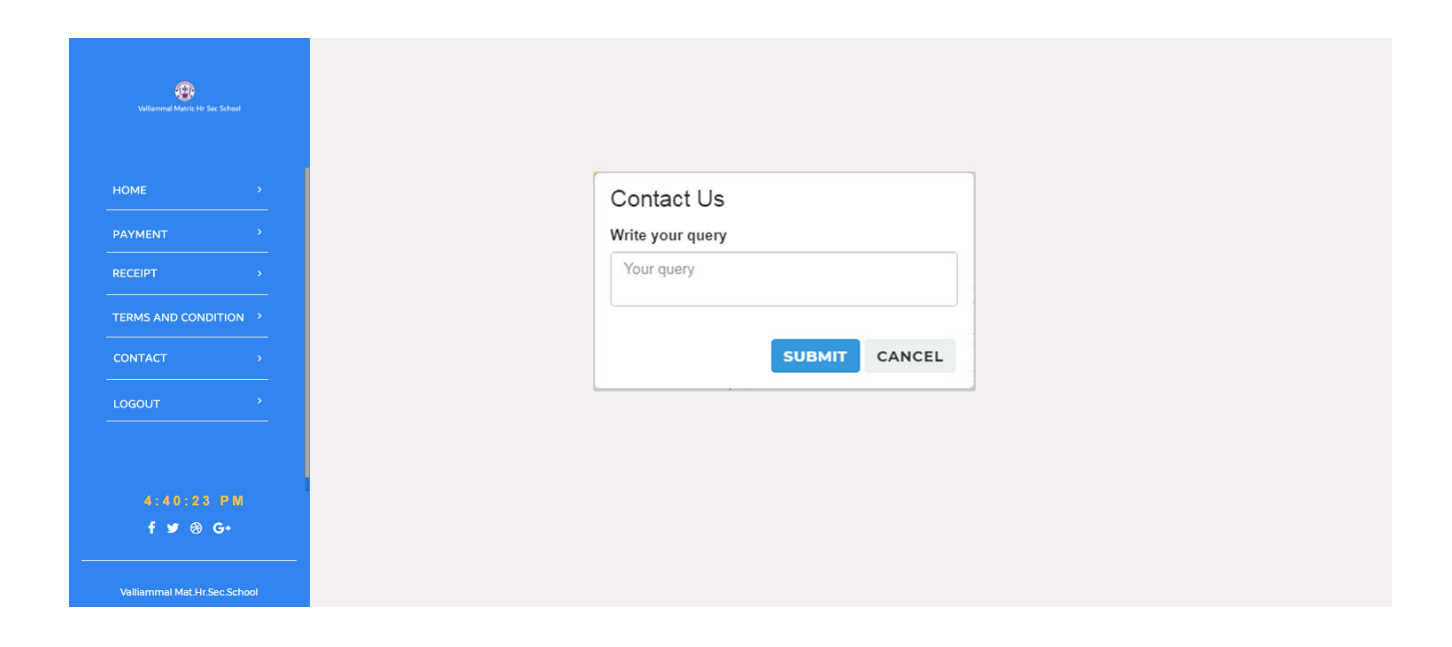